# INSTRUCTIONS FOR COMPLETING & SUBMITTING MOBILE HOME REHABILITATION PERMIT APPLICATION

The Rehabilitation Permit Application must be submitted online through the E-Licensing portal: <u>https://azmhbd.force.com/MHD</u>

| Image: Constraint of the second of the second o | Search                                                                                                    | Notify Dept. of Park Status Change | LTA Petition Log In | i. |
|----------------------------------------------------------------------------------------------------|----------------------------------------------------------------------------------------------------|------------------------------------|---------------------|----|
|                                                                                                    | Search  Login Here  Username Username  Password  Forgot password  Cog In  Don't have an Account  Register Here | Notify Dept. of Park Status Change | LTA Petition Log In |    |

Instructions for creating an account on the E-Licensing portal:

https://housing.az.gov/programs/manufactured-housing-building/e-licensingsolution

Once your account has been created and you have logged into your account you will select the following options:

Permits on the left side of the dashboard.

**New Permit Application** 

| DEPARTMENT OF HOUSING                       |                                                                                                    | s                                                                                         | earch | Manage Users          | My Profile       | Logout |
|---------------------------------------------|----------------------------------------------------------------------------------------------------|-------------------------------------------------------------------------------------------|-------|-----------------------|------------------|--------|
| 88 Dashboard                                | Manage Permit Applications                                                                                               | Asnage Existing Dermits                                                                   |       |                       |                  |        |
| Permits                                     | New Permit Application                                                                                                   | Withdraw Permit                                                                           |       | Peques                | Administr        | ativa  |
| Inspections                                 | Click on New Permit Application below to<br>Apply. Complete the Application to the best<br>of your ability for Approval. | Application<br>Request to withdraw a submitted<br>application that has not been approved. |       | Change<br>Request Adm | S<br>in Changes. | ative  |
| Plan Review     Certificates and     Labels | New Permit Application                                                                                                   | Withdraw Permit Application                                                               | ]     | Request               | Admin Changes    |        |
| Complaints and<br>Appeals                   | All Permit(s)                                                                                                    | All Permit Application(s)                                                                 |       |                       |                  |        |
| Purchase History     Acknowledgement        | View All Permit(s)                                                                                                    | View All Permit Application(s) View All Permit Application(s)                             | ]     |                       |                  |        |
|                                             |                                                                                                    |                                                                                           |       |                       |                  |        |
|                                             |                                                                                                    |                                                                                           |       |                       |                  |        |

# Permit type: Rehabilitation Permit

|   | New Permit Application                     |
|---|--------------------------------------------|
|   |                                            |
| P | Permit Type                                |
|   | Select Permit Type                         |
|   | Manufactured Home Installation Permit      |
|   | Factory Built Building Installation Permit |
|   | Special Use Installation Permit            |
|   | Rehabilitation Permit                      |

Fill out the Rehabilitation Permit Application - Provide the information as noted.

### **OWNER INFORMATION**

Owner name – Individual or Company

Email address

Mailing address

Telephone number

## **MOBILE HOME INFORMATION**

Mobile Home Park name

Site address & space number

Manufacturer

Year of manufacture

Unit Size

VIN/Serial number

Has Rehabilitation Assistance been granted?

#### **REQUIRED INFORMATION**

Installer and/or Contractor information performing rehabilitation work.

- License Number
- Company Name
- Email address
- Telephone Number

#### PAY and SUBMIT

Make the payment using your Debit, Credit Card or Electronic Check. *Refer to the current Fee Schedule for the permit cost.* 

Once the payment has been made, you must select the "Submit" button.

| Rehabilitation Permit Ap                                                                                                    | plication                                                                                                    | Delete      |
|----------------------------------------------------------------------------------------------------|----------------------------------------------------------------------------------------------------|-------------|
| <ul> <li>Owner Information</li> <li>Mobile Home Information</li> <li>Required Information</li> <li>Pay and Submit</li> </ul> | Pay and Submit<br>Thank you! Your payment was successfully processed.<br>Click on Submit button below to complete the application. |             |
|                                                                                                    |                                                                                                    | Back Submit |